# Manuale utente di Tag e Pass

Aggiornato il January 11, 2024

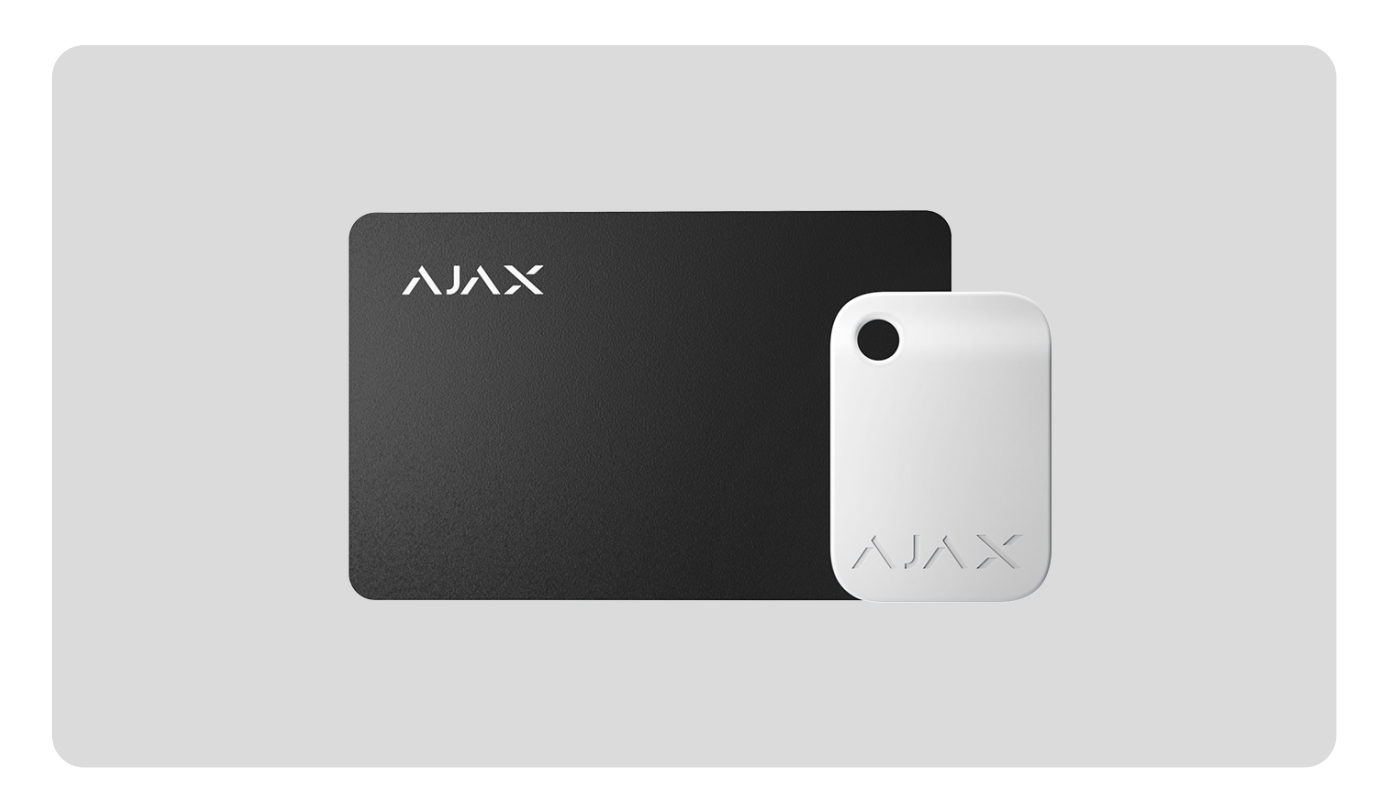

**Tag** e **Pass** sono dispositivi di accesso contactless per gestire le varie modalità del sistema di sicurezza Ajax. Questi dispositivi hanno le stesse funzioni e differiscono solo loro custodia: Tag è un portachiavi e Pass è una carta.

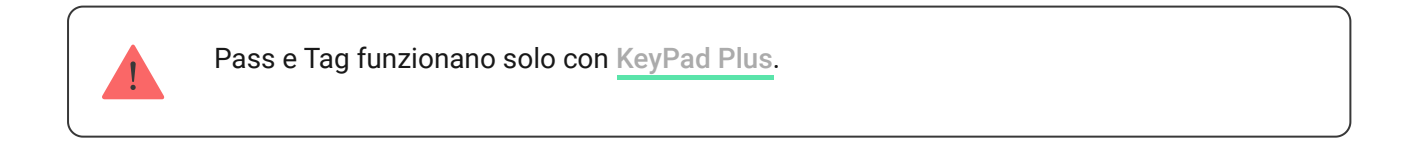

Acquista Tag

Acquista Pass

Aspetto

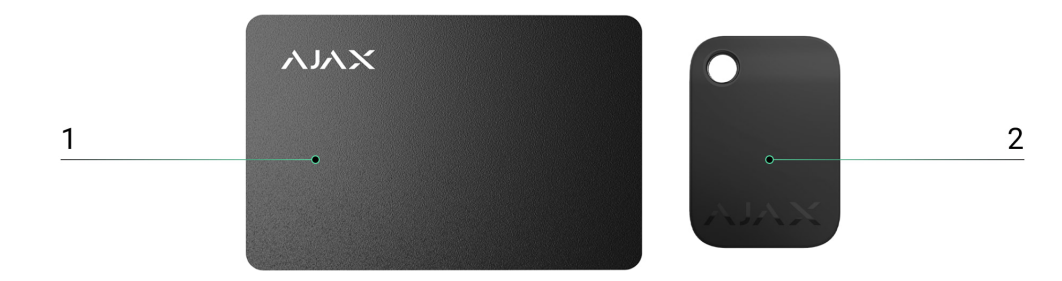

- 1. Pass
- 2. Tag

# Principio di funzionamento

Tag e Pass permettono di gestire la sicurezza di un impianto senza avere un account, di accedere all'app Ajax o di conoscere la password — basta attivare una tastiera compatibile e aggiungerci il portachiavi o la carta. Il sistema di sicurezza o un'area specifica sarà inserita o disinserita.

Per identificare gli utenti in modo rapido e sicuro, KeyPad Plus utilizza la tecnologia DESFire®. DESFire® si basa sullo standard internazionale ISO 14443 e combina la crittografia a 128 bit e la protezione dalla copia.

L'uso di Tag e Pass è registrato nello storico eventi. L'amministratore del sistema può revocare o limitare in qualsiasi momento i diritti di accesso del dispositivo di identificazione contactless attraverso l'app Ajax.

#### Tipi di account e relativi diritti

Tag e Pass possono funzionare con o senza collegamento dell'utente, il che influisce sui testi di notifica nell'app Ajax e SMS.

#### Con collegamento dell'utente

Il nome utente viene visualizzato nelle notifiche e nello storico eventi

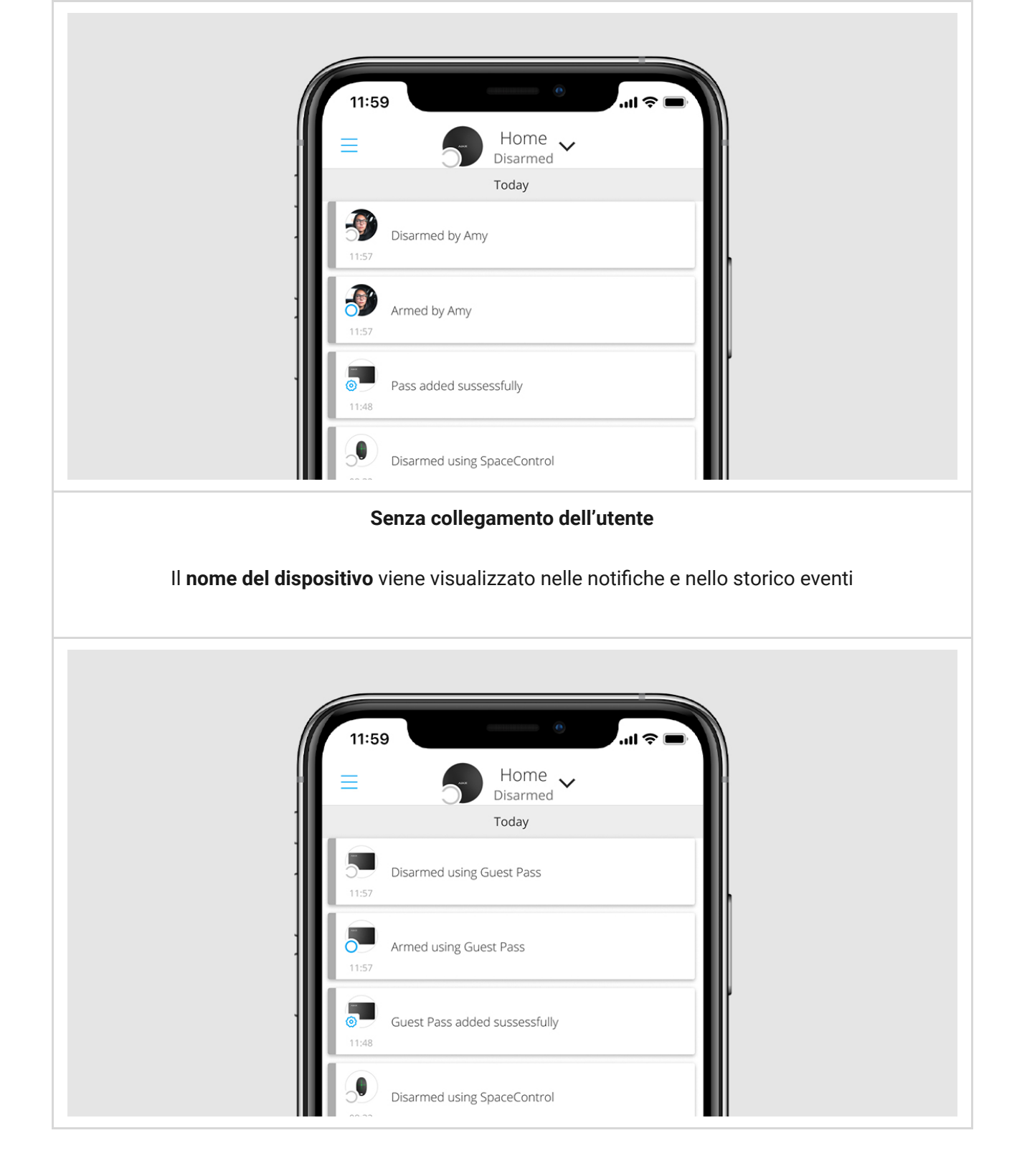

Tag e Pass possono funzionare con diversi hub allo stesso tempo. Il numero massimo di hub nella memoria del dispositivo è 13. È importante tenere presente che si deve collegare un Tag o un Pass a ciascuno degli hub separatamente, utilizzando l'app Ajax.

Il numero massimo di dispositivi Tag e Pass collegati a un hub dipende dal modello di hub. Allo stesso tempo, il Tag o il Pass non influisce sul limite totale dei dispositivi sull'hub.

| Modello di hub       | Numero di dispositivi Tag e Pass |
|----------------------|----------------------------------|
| Hub Plus             | 99                               |
| Hub 2                | 50                               |
| Hub Hybrid (2G)/(4G) | 50                               |
| Hub 2 Plus           | 200                              |

Un utente può collegare un numero qualsiasi di dispositivi Tag and Pass, entro il limite dei dispositivi di identificazione contactless sull'hub. Va tenuto presente che i dispositivi rimangono collegati all'hub anche dopo che tutte le tastiere sono state rimosse.

## Invio degli eventi alla centrale di monitoraggio

Il sistema di sicurezza Ajax può connettersi alla centrale di monitoraggio e trasmettere gli eventi alla CRA tramite Sur-Gard (Contact ID), SIA (DC-09), ADEMCO 685 e altri protocolli proprietari. Una lista completa dei protocolli supportati è **disponibile qui**.F

Quando un Tag o un Pass è associato a un utente, gli eventi di inserimento e disinserimento saranno inviati alla centrale di monitoraggio con l'ID utente. Se il dispositivo non è associato all'utente, l'hub invierà l'evento con l'identificatore del dispositivo. È possibile trovare l'ID del dispositivo nel menù **Stato**.

# Aggiungere al sistema

l dispositivi sono incompatibili con Hub, le centrali di sicurezza di terzi e i moduli di integrazione ocBridge Plus e uartBridge. Pass e Tag funzionano solo con tastiere KeyPad Plus.

# Prima di aggiungere un dispositivo

 Installare l'app Ajax. Creare un account. Aggiungere un hub all'app e creare almeno una stanza.

- 2. Verificare che l'hub sia acceso e che abbia accesso a Internet (via cavo Ethernet, Wi-Fi e/o rete mobile). È possibile farlo nell'app Ajax o guardando il logo dell'hub sul pannello frontale – l'hub si illumina di bianco o verde quando è connesso alla rete.
- **3.** Assicurarsi che l'hub non sia inserito e non si aggiorni osservando il suo stato nell'app Ajax.
- **4.** Assicurarsi che sia già collegata all'hub una tastiera compatibile con il supporto DESFire®.
- **5.** Se si desidera associare un Tag o un Pass a un utente, assicurarsi che l'account dell'utente sia stato già aggiunto all'hub.

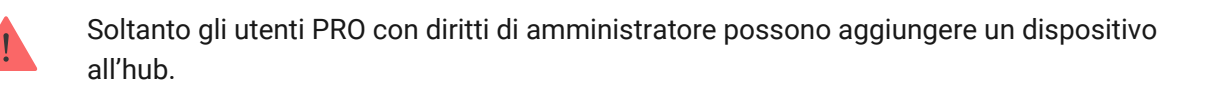

### Come aggiungere un Tag o un Pass al sistema

- **1.** Aprire l'app Ajax. Se l'account ha accesso a più hub, selezionare quello a cui si vuole aggiungere Tag o Pass.
- 2. Accedere alla scheda Dispositivi 🕒.

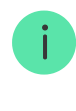

Assicurarsi che la funzione **Lettura Pass/Tag** sia abilitata in almeno una delle impostazioni della tastiera.

- 3. Fare clic su Aggiungi dispositivo.
- 4. Dal menù a tendina, selezionare Aggiungi Pass/Tag .
- **5.** Specificare il tipo (Tag o Pass), il colore, il nome del dispositivo e il nome (se necessario).
- **6.** Fare clic su **Avanti**. Dopo di che, l'hub passerà alla modalità di registrazione del dispositivo.
- 7. Andare su qualsiasi tastiera compatibile con la Lettura Pass/Tag abilitata e attivarla: il dispositivo emetterà un bip (se abilitato nelle impostazioni), e la retroilluminazione si accenderà. Successivamente, premere il tasto

**disinserimento** . La tastiera passerà alla modalità di registrazione del dispositivo di accesso.

8. Appoggiare per qualche secondo il Tag o il Pass dal lato largo sul lettore della tastiera. Quest'ultimo è indicato dalle icone a onda sul corpo. Quando l'aggiunta è avvenuta con successo, si riceve una notifica nell'app Ajax.

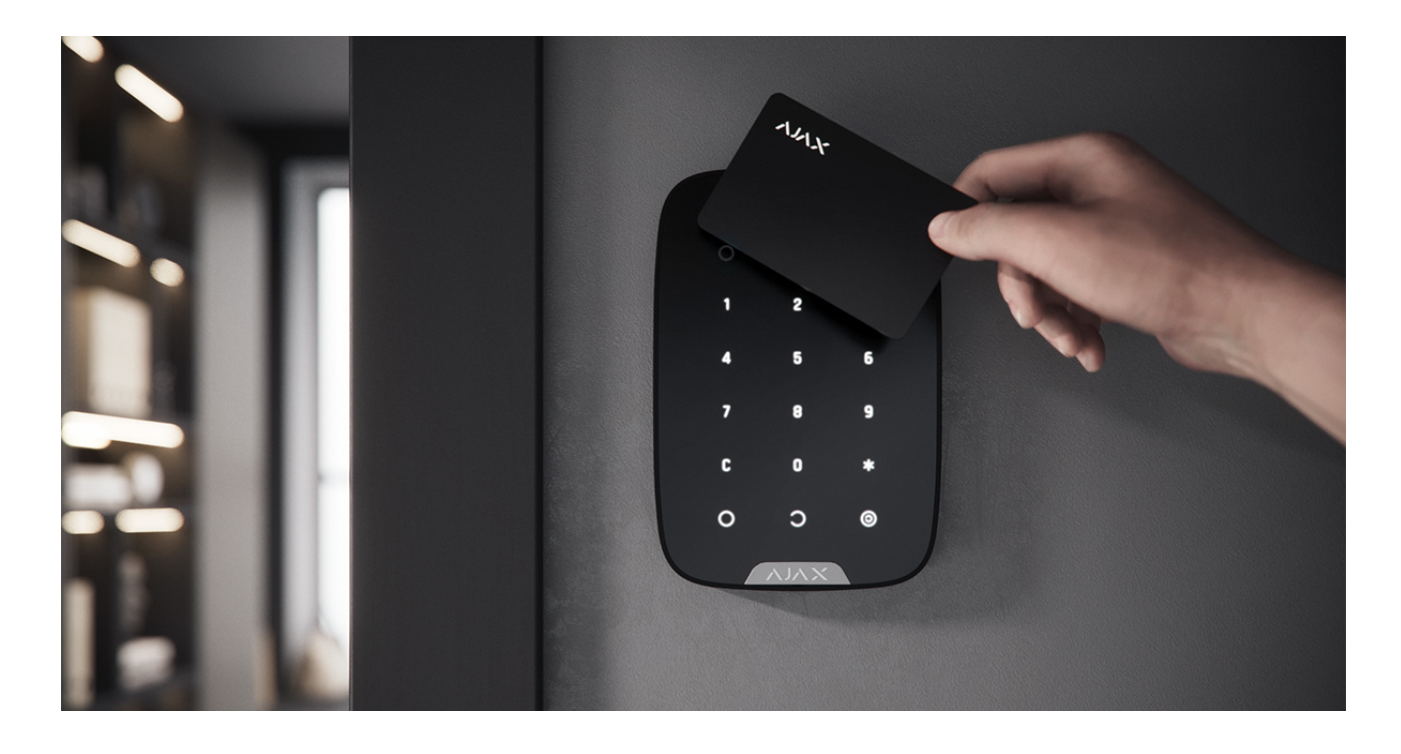

Se la connessione non funziona, riprovare dopo 5 secondi. Notare che se il numero massimo di dispositivi Tag o Pass è già stato aggiunto all'hub, quando si aggiunge un nuovo dispositivo si riceverà una notifica corrispondente nell'app Ajax.

Tag e Pass possono funzionare con diversi hub allo stesso tempo. Il numero massimo di hub è 13. Tenere presente che si deve collegare i dispositivi a ciascuno degli hub separatamente attraverso l'app Ajax.

Se si prova a collegare un Tag o un Pass a un hub che ha già raggiunto il limite di hub (13 hub vincolati), si riceve una notifica corrispondente. Per collegare un Tag o Pass a un nuovo hub, sarà necessario resettarlo (tutti i dati del tag/pass verranno cancellati).

#### Come resettare un Tag o un Pass

### Stati del dispositivo

Gli stati includono informazioni sul dispositivo e i suoi parametri di funzionamento. Gli stati di Tag o Pass si trovano nell'app Ajax:

- 1. Accedere alla sezione Dispositivi
- 2. Selezionare Pass/Tag.
- **3.** Selezionare il Tag o il Pass richiesto dall'elenco.

| Parametro                 | Valore                                                                                                    |  |  |  |
|---------------------------|----------------------------------------------------------------------------------------------------|--|--|--|
| Utente                    | Il nome dell'utente a cui è associato il Tag o il<br>Pass.<br>Se il dispositivo non è associato a un utente, il |  |  |  |
|                           | campo visualizza il testo <b>Ospite</b>                                                                         |  |  |  |
| Attivo                    | Mostra lo stato del dispositivo:                                                                                |  |  |  |
|                           | • Si<br>• No                                                                                                    |  |  |  |
| Codice di identificazione | Codice di identificazione del dispositivo.<br>Trasmesso in eventi che vengono inviati alla<br>CRA               |  |  |  |

## Configurazione

Tag e Pass sono configurati nell'app Ajax:

- 1. Accedere alla sezione Dispositivi
- 2. Selezionare Pass/Tag.
- 3. Selezionare il Tag o il Pass richiesto dall'elenco.
- **4.** Andare su **Impostazioni** facendo clic sull'icona <sup>(☉)</sup>.

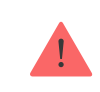

Dopo aver modificato le impostazioni, si dovrà fare clic sul pulsante Indietro per salvarle.

| Parametro                          | Valore                                                                                                    |  |  |  |  |
|------------------------------------|----------------------------------------------------------------------------------------------------|--|--|--|--|
| Selezionare il tipo di dispositivo | Tag o Pass                                                                                                    |  |  |  |  |
| Colore                             | Scelta del colore di Tag o Pass: nero o bianco                                                                                                    |  |  |  |  |
| Nome dispositivo                   | Visualizzati nell'elenco di tutti i dispositivi hub,<br>SMS e notifiche nello storico eventi.<br>Il nome può contenere fino a 12 caratteri cirillici<br>o fino a 24 caratteri latini.<br>Per modificare, fare clic sull'icona della matita                                                                              |  |  |  |  |
| Utente                             | Selezionare l'utente a cui è associato il Tag o il<br>Pass.<br>Quando un dispositivo è associato a un utente,<br>ha gli stessi diritti di gestione della sicurezza<br>dell'utente<br><b>Maggiori informazioni</b>                                                                                                    |  |  |  |  |
| Gestione della sicurezza           | Selezione degli stati di inserimento e aree che<br>possono essere gestite da questo Tag o Pass.<br>Il campo è visualizzato e attivo se Tag o Pass<br>non è associato all'utente                                                                                                    |  |  |  |  |
| Attivo                             | Permette di disabilitare temporaneamente Tag<br>o Pass senza rimuovere il dispositivo dal<br>sistema                                                                                                    |  |  |  |  |
| Manuale utente                     | Apre il manuale utente di Tag e Pass nell'app<br>Ajax                                                                                                    |  |  |  |  |
| Disaccoppia dispositivo            | <ul> <li>Rimuove Tag o Pass e le loro impostazioni dal sistema.</li> <li>Ci sono due opzioni per la rimozione: quando Tag o Pass sono posizionati nelle vicinanze, oppure quando l'accesso ad essi è assente.</li> <li>Se Tag o Pass è vicino:</li> <li>1. Avviare il processo di rimozione del dispositivo.</li> </ul> |  |  |  |  |

| <ol> <li>Andare su qualsiasi tastiera compatibile e<br/>attivarla.</li> </ol>                                                                                                    |
|----------------------------------------------------------------------------------------------------|
| <ol> <li>Premere il tasto di disinserimento . La<br/>tastiera passerà alla modalità di rimozione<br/>pass/tag.</li> </ol>                                                                                      |
| 4. Portare il Tag o il Pass al lettore della<br>tastiera. Quest'ultimo è indicato dalle icone<br>a onda sul corpo. Quando la rimozione è<br>avvenuta con successo, si riceve una<br>notifica nell'app Ajax.    |
| Quando si elimina un Tag o un Pass in questo<br>modo, essi scompaiono dall'elenco dei<br>dispositivi hub dell'applicazione.                                                                                    |
| Se Tag o Pass non sono disponibili:                                                                                                    |
| <ol> <li>Avviare il processo di rimozione del<br/>dispositivo.</li> </ol>                                                                                                    |
| <ol> <li>Selezionare l'opzione Elimina senza<br/>pass/tag e seguire le istruzioni<br/>dell'applicazione.</li> </ol>                                                                                            |
| In questo caso, l'hub non viene cancellato dalla<br>memoria del Tag o del Pass. Per cancellare la<br>memoria del dispositivo, è necessario<br>resettarlo (tutti i dati saranno cancellati dal<br>dispositivo). |
|                                                                                                    |

# Associare un Tag o un Pass a un utente

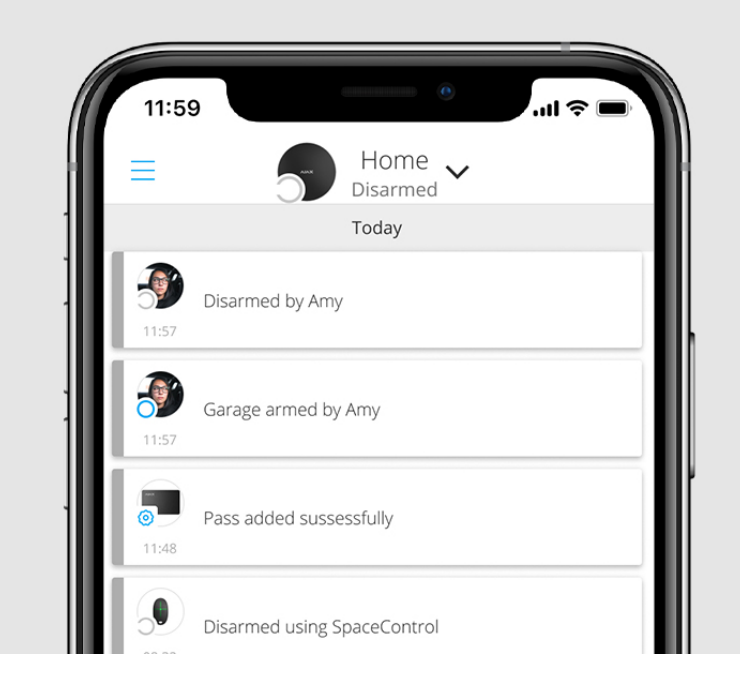

Quando un Tag o un Pass è collegato a un utente, eredita completamente i diritti per gestire le modalità di inserimento dell'utente. Per esempio, se un utente era in grado di gestire solo un'area, allora il Tag o il Pass associato avrà il diritto di gestire solo quest'area.

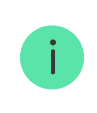

Un utente può associare un qualsiasi numero di dispositivi Tag e Pass, entro il limite dei dispositivi di identificazione contactless sull'hub.

I diritti e i permessi degli utenti sono memorizzati nell'hub. Dopo essere stati associati a un utente, Tag e Pass rappresentano l'utente nel sistema. Pertanto, quando si cambiano i diritti degli utenti, non è necessario apportare modifiche alle impostazioni di Tag o Pass: queste verranno infatti applicate automaticamente.

#### Per associare un Tag o un Pass a un utente, nell'app Ajax:

- 1. Selezionare l'hub richiesto, se ci sono diversi hub nel proprio account.
- 2. Accedere al menù Dispositivi 🕒.
- 3. Selezionare Pass/Tag.
- 4. Selezionare il Tag o il Pass richiesto.
- 5. Fare clic su <sup>(2)</sup> per andare alle impostazioni.
- 6. Selezionare un utente nel campo appropriato.

7. Fare clic su Indietro per salvare le impostazioni.

Quando l'utente a cui viene assegnato Tag o Pass viene cancellato dall'hub, il dispositivo di accesso non può essere utilizzato per gestire i stati di inserimento finché non viene assegnato a un altro utente.

### Disattivare temporaneamente un Tag o un Pass

Il portachiavi Tag o la carta Pass possono essere temporaneamente disabilitati senza rimuoverli dal sistema. Una carta disattivata non può essere utilizzata per gestire i stati di inserimento.

Se si tenta di cambiare lo stato di inserimento con una scheda o un portachiavi temporaneamente disattivato più di 3 volte, la tastiera sarà bloccata per il tempo stabilito nelle impostazioni (se questa impostazione è abilitata), e le notifiche corrispondenti saranno inviate agli utenti del sistema e alla centrale di monitoraggio dell'Istituto di vigilanza.

#### Per disattivare temporaneamente un Tag o un Pass, nell'app Ajax:

- 1. Selezionare l'hub richiesto, se ci sono diversi hub nel proprio account.
- 2. Accedere al menù Dispositivi 🕒.
- 3. Selezionare Pass/Tag.

i

- 4. Selezionare il Tag o il Pass richiesto.
- **5.** Fare clic su <sup>(2)</sup> per andare alle impostazioni.
- 6. Disattivare l'opzione Attiva.
- 7. Fare clic su Indietro per salvare le impostazioni.

Per riattivare Tag o Pass, attivare l'opzione **Attiva**.

### Ripristinare un Tag o un Pass

È possibile collegare fino a 13 hub a un Tag o a un Pass. Non appena questo limite viene raggiunto, il collegamento di nuovi hub sarà possibile solo dopo aver resettato completamente Tag o Pass. Nota: il reset cancellerà tutte le impostazioni e i collegamenti dei portachiavi e delle carte. In questo caso, il Tag e Pass resettati vengono rimossi solo dall'hub da cui è stato fatto il reset. Su altri hub, Tag o Pass sono ancora visualizzati nell'app, ma non possono essere utilizzati per gestire le modalità di sicurezza. Questi dispositivi devono essere rimossi manualmente.

Quando la protezione contro l'accesso non autorizzato è abilitata, i 3 tentativi di fila di cambiare la modalità di sicurezza con una carta o un portachiavi che sono stati resettati causeranno il blocco della tastiera. Gli utenti e l'istituto di vigilanza verranno immediatamente avvisati. La durata del blocco viene configurata nelle impostazioni del dispositivo.

#### Per resettare un Tag o un Pass, nell'app Ajax:

- 1. Selezionare l'hub richiesto, se ci sono diversi hub nel proprio account.
- 2. Accedere al menù Dispositivi 🕒.
- **3.** Selezionare una tastiera compatibile dall'elenco dei dispositivi.
- **4.** Fare clic su <sup>(2)</sup> per andare alle impostazioni.
- 5. Selezionare il menù Ripristino Pass/Tag.
- 6. Andare alla tastiera abilitata. Successivamente, premere il tasto disinserimento O. La tastiera passerà alla modalità di formattazione del dispositivo di accesso.
- 7. Portare il Tag o il Pass al lettore della tastiera. Quest'ultimo è indicato dalle icone a onda sul corpo. Quando la formattazione sarà stata completata con successo, si riceverà una notifica nell'app Ajax.

### Uso

I dispositivi non richiedono ulteriori installazioni o fissaggi. Il portachiavi Tag è comodo da portare con sé grazie ad un apposito foro nella custodia. Il dispositivo può essere appeso al polso o al collo, oppure attaccato al mazzo di chiavi. La carta Pass non ha fori sul suo corpo ma la si può conservare nel portafoglio o nella custodia del telefono. Se si conserva un Tag o un Pass nel portafoglio, non metterci accanto altre carte, come quelle di credito o di viaggio. Queste carte, infatti, potrebbero interferire con il corretto funzionamento del dispositivo quando si cerca di disinserire o inserire il sistema.

#### Per cambiare la modalità di sicurezza:

- Attivare KeyPad Plus passandoci sopra con la mano. La tastiera emetterà un segnale acustico (se abilitato nelle impostazioni) e la retroilluminazione si accenderà.
- **2.** Portare il Tag o il Pass al lettore della tastiera. Quest'ultimo è indicato dalle icone a onda sul corpo.
- 3. Cambiare la modalità di sicurezza dell'impianto o della zona. Nota: se l'opzione Cambio facile della modalità sicurezza è abilitata nelle impostazioni della tastiera, non è necessario premere il pulsante di cambio della modalità di sicurezza. La modalità di sicurezza cambierà passando al suo stato opposto dopo aver tenuto premuto o toccato Tag o Pass.

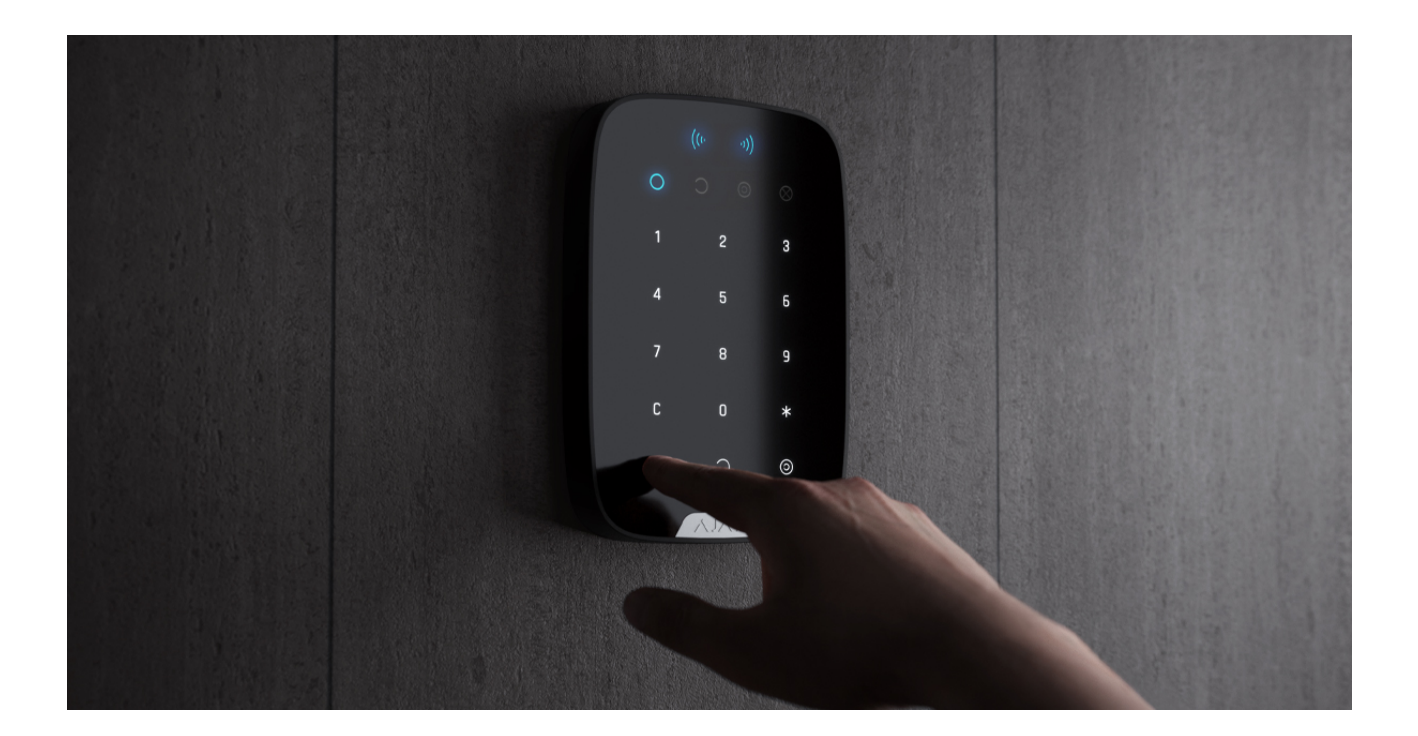

Maggiori informazioni

### Usare Tag o Pass con l'inserimento a due fasi abilitato

Tag e Pass possono partecipare all'inserimento a due fasi, ma non possono essere usati come dispositivi di secondo stadio. Il processo di inserimento in

due fasi mediante Tag o Pass è simile all'inserimento con una password personale o generale della tastiera.

Cos'è l'inserimento in due fasi e come usarlo

### Manutenzione

Tag e Pass non necessitano di batteria e manutenzione.

## Specifiche tecniche

| Tecnologia utilizzata                       | DESFire®                                      |
|---------------------------------------------|-----------------------------------------------|
| Standard operativo                          | ISO 14443-A (13,56 MHz)                       |
| Sistema di crittografia                     | +                                             |
| Autenticazione                              | +                                             |
| Protezione dall'intercettazione del segnale | +                                             |
| Possibilità di assegnare l'utente           | +                                             |
| Numero massimo di hub collegati             | Fino a 13                                     |
| Compatibilità                               | KeyPad Plus                                   |
| Temperature di funzionamento                | Da -10°C a +40°C                              |
| Umidità di funzionamento                    | Fino al 75%                                   |
| Dimensioni totali                           | Tag: 45 × 32 × 6 mm<br>Pass: 86 × 54 × 0,8 mm |
| Peso                                        | Tag: 7 g<br>Pass: 6 g                         |

#### Conformità agli standard

### Set completo

**1.** Tag o Pass - 3/10/100 pzi (a seconda del kit).

2. Guida rapida.

### Garanzia

La garanzia per i prodotti Limited Liability Company "Ajax Systems Manufacturing" è valida per 2 anni a partire dalla data di acquisto.

In caso di malfunzionamento del dispositivo, si prega di contattare per prima cosa il servizio di supporto. Nella metà dei casi si riesce a risolvere i problemi tecnici a distanza.

Obblighi di garanzia

Contratto con l'utente finale

Supporto tecnico: support@ajax.systems

# Ricevi le nostre email con consigli per una vita sicura. Niente spam

| Email |  |  |  |
|-------|--|--|--|
|       |  |  |  |

Iscriviti